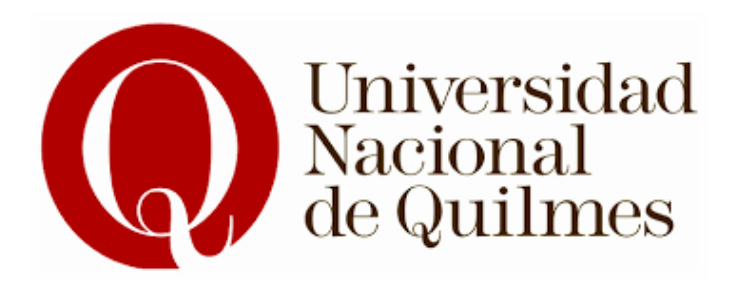

# Trabajo Práctico Final Laboratorio de Sistemas Operativos y Redes

#### **Estudiantes:**

Martin Alejandro Boidi Elian Camilo Alejandro Borda Email: Boidi.martinalejandro@gmail.com Email: Eliancamiloalejandro@gmail.com El servicio seleccionado para el proyecto integrador de la materia es **Snappymail**. El objetivo principal es descargar e instalar las dependencias necesarias para su funcionamiento, posteriormente, configurar y levantar un servidor para enviar correos utilizando este servicio. <u>https://github.com/the-djmaze/snappymail</u>

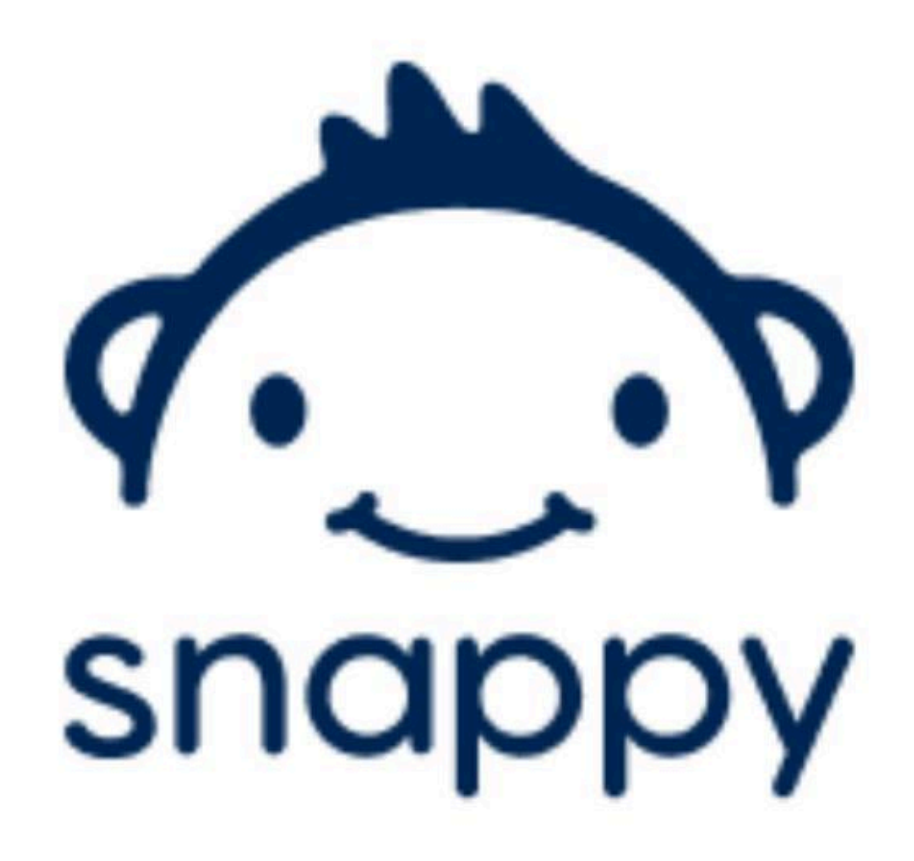

A continuación detallaremos los pasos a seguir.

- 1) Instalar Apache
  - sudo apt install apache2
- 2) Instalar MySQL server
  - sudo apt install mysql-server
- 3) Instalar php
  - sudo apt install php libapache2-mod-php
- 4) Instalar las siguientes extensiones
  - sudo apt install php-mbstring php-json php-dom php-xml
- 5) Instalar dependencias para OpenSSL para encriptar datos de correo
  - sudo apt install build-essential checkinstall zlib1g-dev -y

## 6) Descargar OpenSSL

- cd /usr/local/src/
- wget https://www.openssl.org/source/openssl-1.1.1k.tar.gz
- sudo tar -xf openssl-1.1.1k.tar.gz
- cd openssl-1.1.1k

#### 7) Instalar y compilar OpenSSL

- sudo ./config --prefix=/usr/local/ssl --openssldir=/usr/local/ssl shared zlib
- sudo make
- sudo make test
- sudo make install

#### 8) Configurar el link de las librerías para OpenSSL

- cd /etc/ld.so.conf.d/
- nano openssl-1.1.1k.conf
- AGREGAR -> /usr/local/ssl/lib (GUARDAR CAMBIOS)
- sudo ldconfig -v

#### 9) Configurar OpenSSL binary

- sudo mv /usr/bin/c\_rehash /usr/bin/c\_rehash.BEKUP
- sudo mv /usr/bin/openssl /usr/bin/openssl.BEKUP
- sudo nano /etc/environment
- AGREGAR -> :/usr/local/ssl/bin (GUARDAR CAMBIOS)
- source /etc/environment

- echo \$PATH

#### 10) Validar la versión de OpenSSL

- openssl version -a

#### 11) Descargar e instalar Sodium

- cd ..
- sudo wget
  <u>https://download.libsodium.org/libsodium/releases/libsodium-1.0</u>
  <u>.20-stable.tar.gz</u>
- sudo tar -xf libsodium-1.0.20-stable.tar.gz
- cd libsodium-stable
- ./configure
- sudo make && make check
- sudo make install

## 12) Descargar y configurar Snappymail

- sudo mkdir /var/www/html/snappymail
- cd /var/www/html/snappymail
- sudo wget https://snappymail.eu/repository/latest.tar.gz
- sudo tar -xzf latest.tar.gz
- sudo find /var/www/html/snappymail -type d -exec chmod 755 {}
  \;
- sudo find /var/www/html/snappymail -type f -exec chmod 644 {}
  \;
- sudo chown -R www-data:www-data /var/www/html/snappymail

# 13) Iniciar Snappymail en localhost

- http://localhost/snappymail
- escribir las credenciales y el correo en login
- abrir panel de administrador de snappymail (Opcional)

# 14) Si llega a fallar el inicio de sesión desde el localhost

- Escribir <u>http://localhost/snappymail/?admin</u> en el browser para abrir el panel de administrador
- En la terminal obtener el password con el siguiente comando

- cat
/var/www/html/snappymail/data/\_data\_/\_default\_/admin\_password.t
xt

- Iniciar sesión en el panel de admin con el usuario admin y el password obtenido
- Actualizar el password del panel , cerrar sesión y volver a iniciar desde login común.
- Ir a la sección dominios y habilitar los dominios de gmail y hotmail